## Cahoot Barcode Shortcuts for Scan to Verify and Print

 Link Scan to Verify: This barcode will directly link to the Other > Scan to Verify and Print page

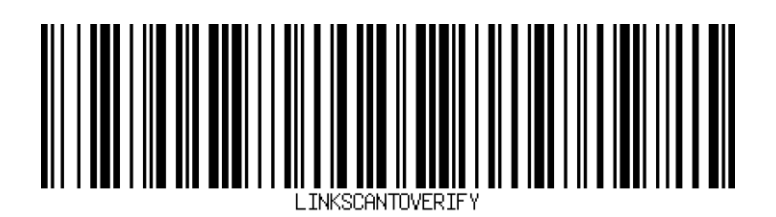

2. Click Mark Verified: Scanning this barcode will bring the same results as clicking *Mark as Verified* or *Mark as Verified and Print*.

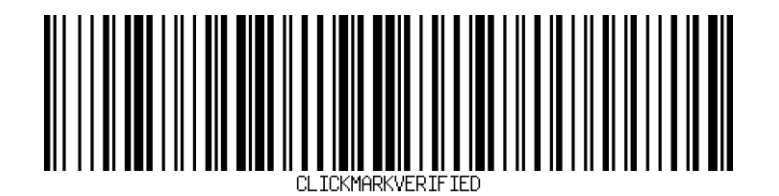

3. Click Reset: This barcode will reset and restart the current *Scan to Verify and Print* session.

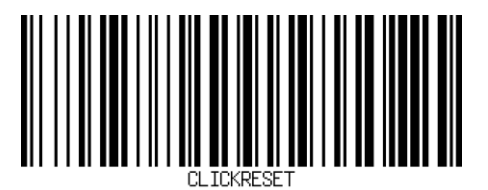

4. **Toggle Reprint:** This barcode will toggle the re-print label checkbox for orders that have already been shipped.

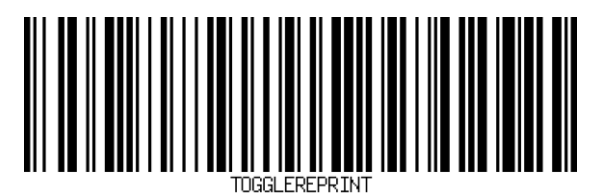

5. Skip Order: This barcode will skip the current order when you scan a picklist.

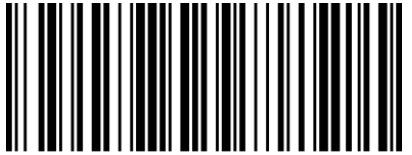